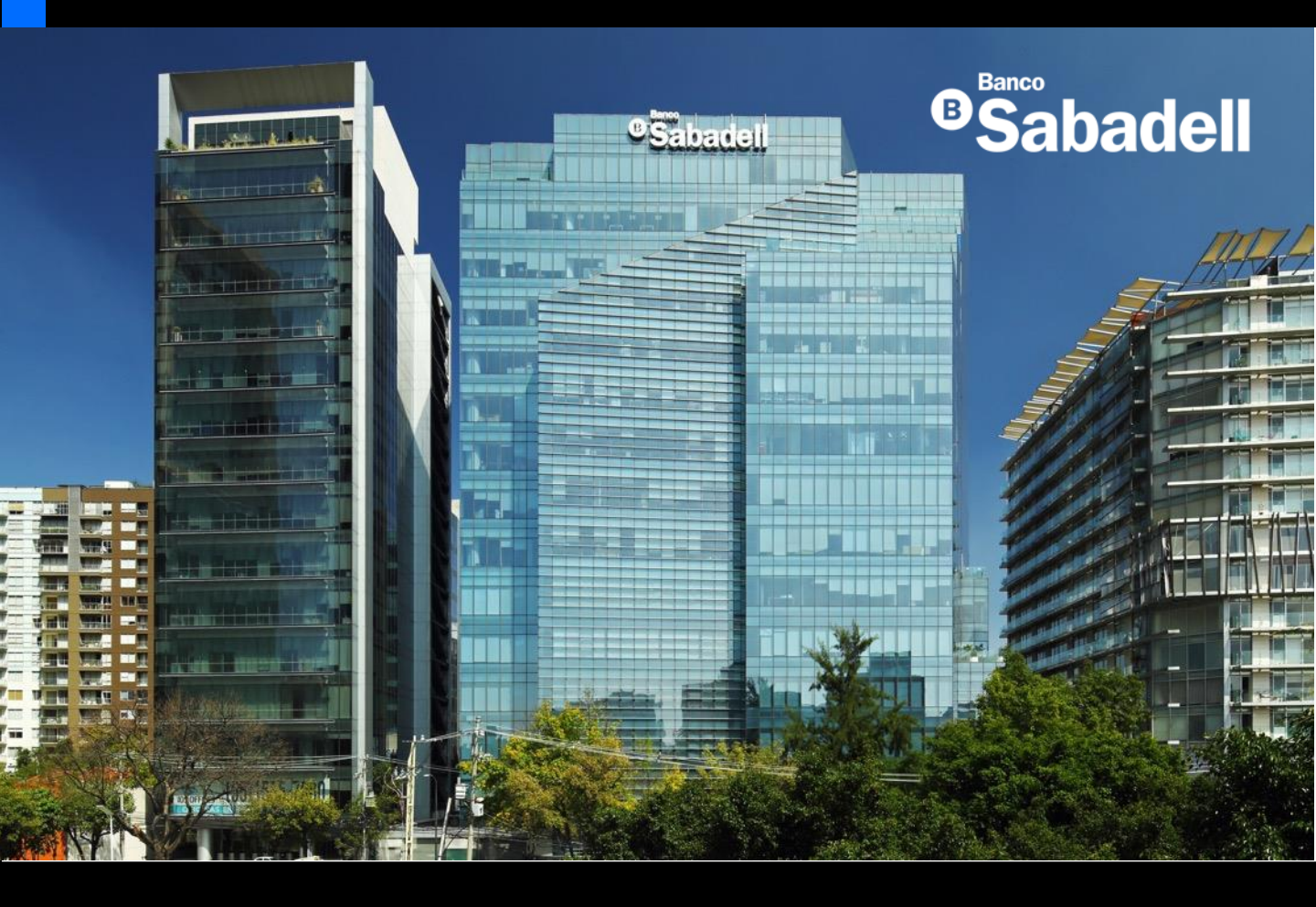

# Guía de Usuario Banca en Línea

2025

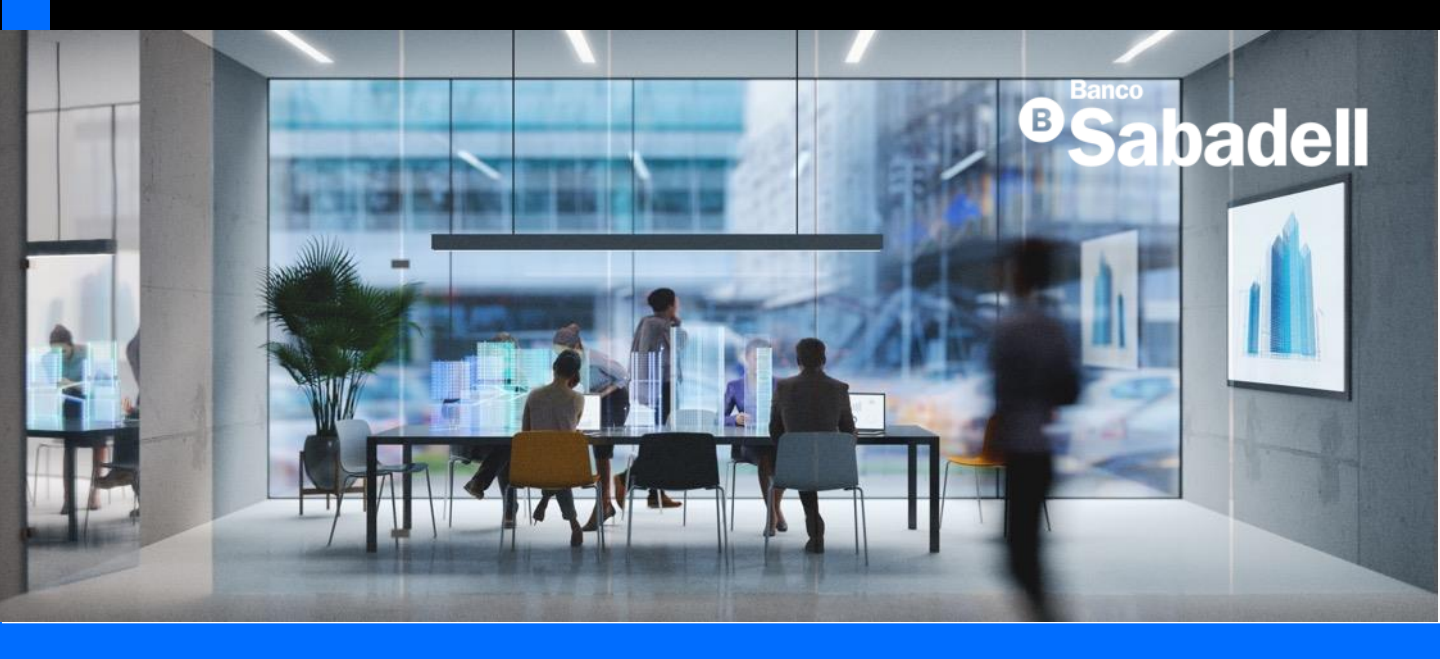

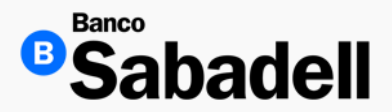

1. Saldos

Ruta: Posición Global > Descargar

El reporte de posición global permite al usuario visualizar de manera consolidada sus productos financieros, incluyendo inversiones y líneas de crédito. Este reporte puede ser descargado en formato PDF para su consulta o archivo.

| Posición<br>Global | Inversiones | Transferencias                                                                                                    | Financiamiento                                                                                                    | Cobranza                              | Pagos<br>Masivos | Adm<br>S |
|--------------------|-------------|----------------------------------------------------------------------------------------------------|----------------------------------------------------------------------------------------------------|---------------------------------------|------------------|----------|
| Posición           | Global      |                                                                                                    |                                                                                                    |                                       | Descargar 🛓      |          |
|                    |             | Posición Inversiones Transferencias<br>Global -                                                                     | Financiamiento Cobranza Paĝ<br>Masi                                                                                         | os A<br>vos                           |                  |          |
|                    | P<br>c      | Posición Global<br>uentas (9) Ver todo                                                                              | Desc                                                                                                    | angar 🛓                               |                  |          |
|                    | -           | Counta corriente 17     Counta corriente 17     Counta corriente 17     Counta corriente 17     Counta corriente 17 | MXN 0.00 MAN 12,229,011<br>Saldo por aplicar<br>USD 0.00 USD 9,981,333<br>Saldo por aplica<br>Saldo dapor aplica            | 1.71                                  |                  |          |
|                    | _           | Contra contener 32                                                                                                  | Saido por apicer<br>Saido por apicer<br>Disponible MXN 41,<br>Disponible EUR 9.9<br>Disponible USD 39;                      | 600.041.03<br>99.000.93<br>981,331.71 |                  |          |
|                    | In          | Depósito a Plazo Fijo MXN                                                                                           | 14/04/2025 MXN 100,000<br>Fecha de vencimisento h                                                                           | 0.00                                  |                  |          |
|                    |             | Depósito a Plazo Fijo MXN     O35490028050     Certificado de depósito     O35490001810                             | 05/05/2025<br>Fecha de vencimiento         MXN 10,000<br>N           21/05/2025<br>Fecha de vencimiento         MXN 100,000 | 0.00<br>konto                         |                  |          |
|                    |             |                                                                                                    | Total MXN 1,<br>Total USD 20                                                                                                | 032,000.50<br>,000.00                 |                  |          |

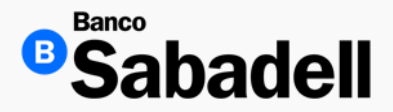

1. Saldos

Una vez que hagas clic en el botón "Descargar", el archivo en formato PDF se guardará automáticamente en la carpeta Descargas de tu computadora.

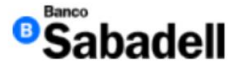

Disponible USD 39,981,378.56

#### Reporte de Posición Global

#### Cuentas

| Producto         | Número      | Moneda | Saldo por aplicar | Saldo disponible  |
|------------------|-------------|--------|-------------------|-------------------|
| Cuenta corriente | 00000354901 | MXN    | 0.00              | 12,295,011.04     |
| Cuenta corriente | 00000354902 | USD    | 0.00              | 9,981,378.56      |
| Cuenta corriente | 00000354903 | EUR    | 0.00              | 9,999,000.93      |
| Cuenta corriente | 00000354904 | MXN    | 0.00              | 9,420,000.00      |
| Cuenta corriente | 00000354905 | MXN    | 0.00              | 9,884,019.99      |
| Cuenta corriente | 00000354906 | MXN    | 0.00              | 10,000,005.00     |
| Cuenta corriente | 00000354907 | USD    | 0.00              | 10,000,000.00     |
| Cuenta corriente | 00000354908 | USD    | 0.00              | 10,000,000.00     |
| Cuenta corriente | 00000354909 | USD    | 0.00              | 10,000,000.00     |
|                  |             |        | Disponible        | MXN 41,599,036.03 |
|                  |             |        | Disponible        | EUR 9,999,000.93  |

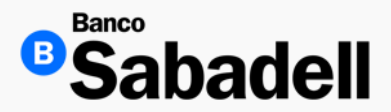

2. Estados de Cuenta

Ruta: Consultas > Cuentas > Estados de Cuenta

Esta función le permitirá visualizar y descargar sus estados de cuenta con el detalle de movimientos de sus cuentas celebradas durante el mes seleccionado, relacionadas con cualquiera de sus Cuentas en moneda MXN, USD y EURO.

- Disponibles a partir del 2do. Dia hábil de cada mes.
- Disponibles los últimos 24 meses.

| Deberá | se | leccion | ar: |
|--------|----|---------|-----|
| Deberu | 00 |         | ш.  |

- Periodo
- Ingresar su código token

#### Ingrese los datos del estado de cuenta

| * Datos obligatorios                                         |        |
|--------------------------------------------------------------|--------|
| Consulta constancias de retenciones de ISR                   |        |
| Período*                                                     |        |
| Marzo 2025                                                   | ~      |
| Ingrese su código token*                                     |        |
| •••••                                                        | Borrar |
| Revise su dispositivo token e introduzca el código generado. |        |
| Realizar búsqueda                                            |        |
|                                                              |        |

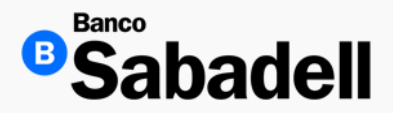

2. Estados de Cuenta

La plataforma de Banca en Línea te permite descargar la información disponible en los siguientes formatos:

- PDF
- XML

Además, si lo deseas, puedes realizar una descarga múltiple de archivos para mayor comodidad.

#### ← Volver

#### Reportes de estados de cuenta

Descargar 4

| Tipo de Documentos          | Moneda | Número de cuenta | Fecha de generación | Desc | argar |
|-----------------------------|--------|------------------|---------------------|------|-------|
| Estado de cuenta            | MXN    | 0000002835       | 2025-03-31          | 9    | 8     |
| Estado de cuenta            | MXN    | 0000002808       | 2025-03-31          | 6    | 3     |
| Reporte de operaciones SPEI | MXN    | 0000002808       | 2025-03-31          |      |       |
| Reporte de operaciones SPEI | MXN    | 0000002865       | 2025-03-31          | 9    |       |

Mostrando 4 de 4

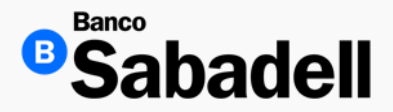

3. Consulta Electrónica de Movimientos - eMOV

- Ruta: Posición global > Selecciona la cuenta a consultar > Opciones > Consulta Electrónica de Movimientos
- La Consulta Electrónica de Movimientos **eMOV** es un archivo estándar en formato .txt el cual contiene el detalle de todos los movimientos de la cuenta.
- Puede descargarse de forma diaria o mensual, según la configuración establecida al momento de la contratación del producto.
- La disponibilidad del reporte dependerá de la solicitud inicial realizada por el cliente.
- Los archivos estarán disponibles a partir de las 08:00 horas del día hábil siguiente (T+1).
- Este archivo es útil para conciliaciones contables, auditorías y análisis de movimientos bancarios.

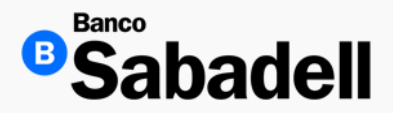

3. Consulta Electrónica de Movimientos - eMOV

Para consultar y descargar los archivos de la Consulta Electrónica de Movimientos (eMOV), sigue estos pasos:

 En el menú Posición Global, selecciona la cuenta que deseas consultar. Accede a la opción Consulta Electrónica de Movimientos (eMOV).

Los archivos se generan en formato .txt y estarán disponibles a partir de las 08:00 horas del día hábil siguiente (T+1).

| Posición Global | Inversiones    | Transferencias | Financiamiento | Cobranza | Pagos Masivos | Administrac                   | ión y Seguridad                      | Consultas   |
|-----------------|----------------|----------------|----------------|----------|---------------|-------------------------------|--------------------------------------|-------------|
| Posición C      | ilobal         |                |                |          |               |                               | Descargar                            | <u>+</u>    |
| Cuenta cor      | rriente ☆<br>5 |                |                |          |               | MXN 0.00<br>Saldo por aplicar | MXN 22.38<br>Saldo disponible        | •           |
| Cuenta cor      | rriente 🚖      |                |                |          |               | USD 0.00<br>Saldo por aplicar | USD 1.68<br>Saldo disponible         |             |
| Cuenta cor      | rriente 😭      |                |                |          |               | MXN 0.00<br>Saldo por aplicar | MXN 0.00<br>Saldo disponible         | •           |
|                 |                |                |                |          |               | [                             | Disponible MXN 2<br>Disponible USD 1 | 22.38<br>68 |

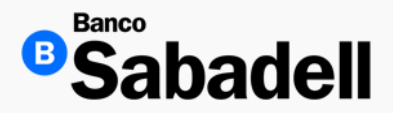

3. Consulta Electrónica de Movimientos - eMOV

 Da clic en el botón Opciones y posteriormente en la opción Consulta electrónica de movimientos.

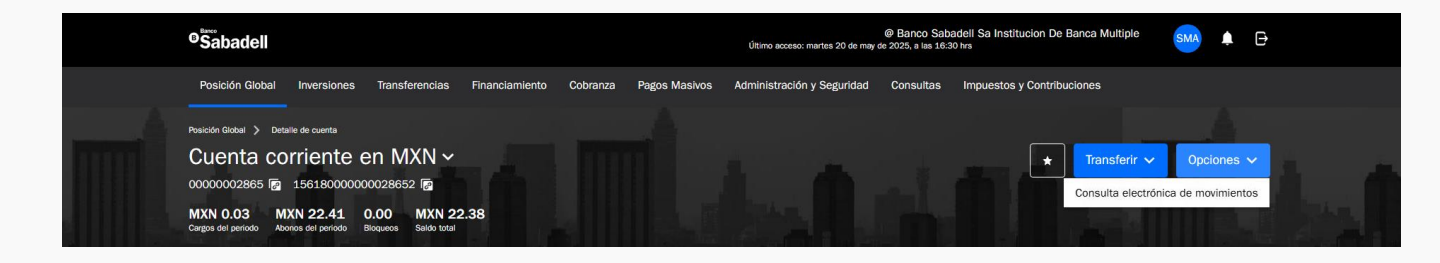

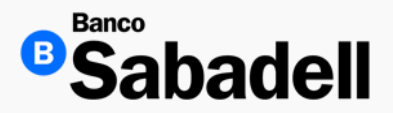

3. Consulta Electrónica de Movimientos - eMOV

 La plataforma de Banca en Línea mostrará un total de hasta 6 archivos eMOV, correspondientes a los últimos 6 días o 6 meses en los que la cuenta haya registrado movimientos.

Si durante alguno de esos meses no se registraron movimientos, no se generará archivo para ese período.

| oSabadell                   |                                         | Sanchez Diaz Miguel An<br>Ütimo acceso: martes 20 de m | gel @ Banco Sabadell Sa k<br>⊌ de 2025, e las 18:30 tris | Consulta electrónica de movimientos | s x       |
|-----------------------------|-----------------------------------------|--------------------------------------------------------|----------------------------------------------------------|-------------------------------------|-----------|
| Posición Global In          | versiones Transferencias Financiamiento | Cobranza Pagos Masivos Administración y Seguridad      | Consultas Impues                                         | Fecha 🗢                             | Descargar |
| -                           |                                         |                                                        |                                                          | 19/05/2025                          | <u>+</u>  |
| Posicile Goler > Detaile in |                                         |                                                        |                                                          | 16/05/2025                          | +         |
| Cuenta corri                | ente en MXN ~                           |                                                        |                                                          | 15/05/2025                          | <u>+</u>  |
| 0000002965 👩 15             | 618000000028652                         |                                                        |                                                          | 09/05/2025                          | +         |
| MXN 0.03 MXN                | 22.41 0.00 MXN 22.38                    |                                                        |                                                          | 08/05/2025                          | <u>+</u>  |
|                             |                                         |                                                        |                                                          | 05/05/2025                          | Ŧ         |
| Filtrar 🚖                   |                                         |                                                        |                                                          |                                     |           |
| Fecha                       | Concepto                                | Referencia                                             | Fecha Valor                                              |                                     |           |
| 02/05/2025                  | Fondeo Cobro de Com a Socios            | Traspaso Inicio de mes                                 | 02/05/2025                                               |                                     |           |
| 05/05/2025                  | Dep. Referenciado SPEI                  | 2025050540014TRAP0000454293920                         | 05/05/2025                                               |                                     |           |
| 08/05/2025                  | Orden de Pago Recibida SPEI             | 20250508400148M0VP000427290390                         | 08/05/2025                                               |                                     |           |
| 09/05/2025                  | Dep. Referenciado SPEI                  | 20250509400148M0vP000438143230                         | 09/05/2025                                               |                                     |           |
| 15/05/2025                  | Abono Domiciliación Interban            | COBRO DOMI NBL 3                                       | 15/05/2025                                               |                                     |           |
| 15/05/2025                  | Abono Domiciliación Interban            | COBRO DOMI NBL                                         | 15/05/2025                                               |                                     |           |
| 16/05/2025                  | Dep. Referenciado SPEI                  | 20250516FINCHAOHYF6NDVQ                                | 16/05/2025                                               |                                     |           |
| 19/05/2025                  | Trans Cuenta Tercero                    |                                                        | 19/05/2025                                               |                                     |           |
| 19/05/2025                  | Trans Otros Bancos SPEI                 | 190520253000450629                                     | 19/05/2025                                               |                                     |           |
| 19/05/2025                  | Trans Otros Bancos SPEI                 | 190520253000450628                                     | 19/05/2025                                               |                                     |           |

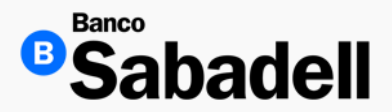

4. Constancia ISR

Ruta: Consultas > Cuentas > Movimientos

Para consultar y descargar tus constancias de retenciones de ISR en la plataforma, sigue estos pasos:

- Accede a la ruta correspondiente dentro del sistema.
- Selecciona la opción "Consulta constancias de retenciones de ISR".
- Elige el período que deseas consultar.

Ingresa tu código token para validar la operación.

Nota: Las constancias de retenciones de ISR solo están disponibles para el año fiscal vencido.

| * Datos obligatorios                                        |       |     |
|-------------------------------------------------------------|-------|-----|
| Consulta constancias de retenciones de                      | e ISR |     |
| Período*                                                    |       |     |
| 2024                                                        |       |     |
| Ingrese su código token*                                    |       |     |
| •••••                                                       |       | Bor |
| Revise su dispositivo token e introduzca el código generado | 0.    |     |
| Realizar búsqueda                                           |       |     |
| Realizar busqueua                                           |       |     |

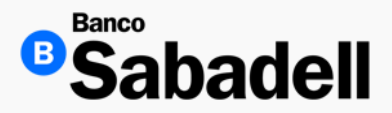

4. Constancia ISR

La plataforma de Banca en Línea permite descargar la información disponible en los siguientes formatos:

- PDF
- XML
- · Ambos formatos, si así lo prefieres.

También puedes realizar una descarga múltiple, seleccionando varios archivos al mismo tiempo.

Para utilizar estas funciones, selecciona los elementos deseados, elige el formato de descarga y haz clic en el botón "Descargar".

← Volver

#### Reportes de Retención ISR

| Tipo de cuentas             | Moneda | Número de cuenta | Fecha de generación | Descargar |
|-----------------------------|--------|------------------|---------------------|-----------|
| Constancia de retención ISR | MXN    | 00000028         | 2024-12-31          |           |
|                             |        |                  |                     |           |

Mostrando 1 de 1

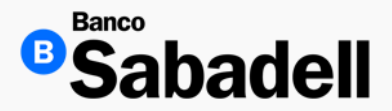

5. Comprobantes

Ruta: Consultas > Cuentas > Movimientos

La plataforma de Banca en Línea permite descargar comprobantes de operaciones ya realizadas, correspondientes a movimientos con una antigüedad de hasta 24 meses.

Pasos para acceder a los comprobantes:

Ingresa a la ruta correspondiente dentro del sistema. Despliega las siguientes opciones:

- Cuentas \*
- Período \*
- Tipo de movimiento:
- Desde:
- Hasta:

Selecciona los criterios deseados y procede con la descarga del comprobante.

Importante: No es posible descargar comprobantes de transferencias entre Cuentas Propias ni de transferencias a Terceros Sabadell.

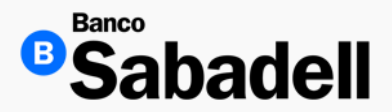

#### 5. Comprobantes

| _                               |                                                               |   |
|---------------------------------|---------------------------------------------------------------|---|
| <ul> <li>Datos oblig</li> </ul> | gatorios                                                      |   |
| Cuentas*                        |                                                               |   |
|                                 | Cuenta corriente<br>*******901 - Disponible MXN 12,295,011.04 | ~ |
| Período*                        |                                                               |   |
| Abril 20                        | 25                                                            | ~ |
| Orden                           |                                                               |   |
| Inverso                         |                                                               | ~ |
| Tipo de m                       | novimiento                                                    |   |
| Mostrar                         | todos                                                         | ~ |
| Desde                           |                                                               |   |
| 0.00                            |                                                               | × |
| Hasta                           |                                                               |   |
|                                 | 9.999.999.999.00                                              | × |

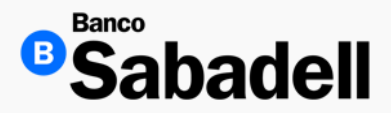

5. Comprobantes

Una vez identificado el movimiento en la lista, haz clic sobre él para acceder al detalle del movimiento. Desde esta vista, podrás descargar el comprobante en formato PDF.

Asegúrate de que el movimiento seleccionado sea elegible para descarga antes de continuar.

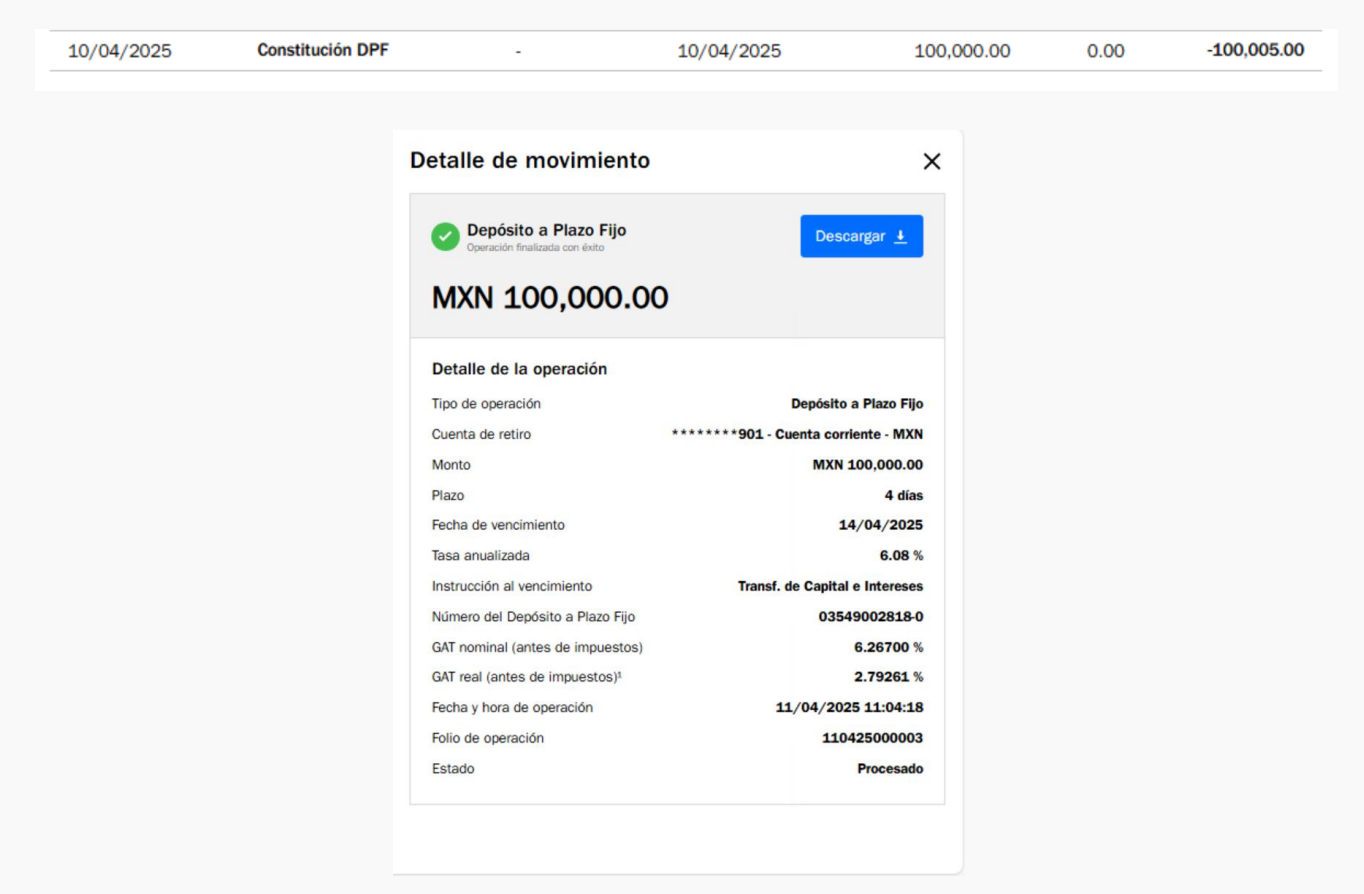

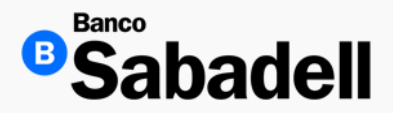

5. Comprobantes

Recibo de Operación

Una vez completada la descarga, el comprobante de la operación estará disponible en tu dispositivo en formato PDF.

Por lo general, el archivo se guarda en la carpeta Descargas de tu computadora, a menos que hayas especificado otra ubicación.

| Depósito a Plazo Fijo                |
|--------------------------------------|
| ********901 - Cuenta corriente - MXN |
| MXN 100,000.00                       |
| 4 días                               |
| 14/04/2025                           |
| 6.08 %                               |
| Transf. de Capital e Intereses       |
| 03549002818-0                        |
| 6.26700 %                            |
| 2.79261 %                            |
| 11/04/2025 11:04:18                  |
| 110425000003                         |
| Procesado                            |
|                                      |

Sabadell

'La GAT real es el rendimiento que obtendría después de descontar la inflación estimada.

Este recibo sólo es de carácter informativo para cualquier duda o aclaración. No tiene validez como comprobante legal o fiscal.

El presente es emitido por Banco Sabadell, S.A., Institución de Banca Múltiple, Miguel de Cervantes Saavedra 193, Piso 15. Col. Granada, Del. Miguel Hidalgo, C.P. 11520, Cludad de México, quedando obligado frente al Cliente en los términos antes señalados y haciendo las veces de recibo de la operación.

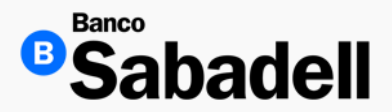

6. Cuenta Clabe

Ruta: Consultas > Cuentas > Cuentas CLABE

La plataforma de Banca en Línea permite visualizar todas tus cuentas asociadas con CLABE.

Para realizar la búsqueda, es obligatorio ingresar tu código token como medida de seguridad.

El código token garantiza que solo usuarios autorizados puedan acceder a esta información confidencial..

#### ← Volver

#### Datos de la cuenta

\* Datos obligatorios

Ingrese su código token\*

.....

Borrar

Revise su dispositivo token e introduzca el código generado.

Realizar búsqueda

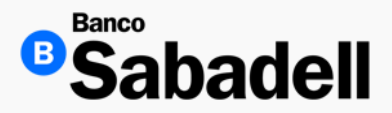

6. Cuenta Clabe

En la plataforma de Banca en Línea, podrás consultar el detalle de tus cuentas, incluyendo la CLABE (Clave Bancaria Estandarizada). Esta información se presenta de forma clara y organizada para tu comodidad.

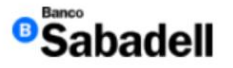

#### **Cuentas CLABE**

| Nombre de cuenta | Moneda | Número de cuenta | Cuenta CLABE      |
|------------------|--------|------------------|-------------------|
| Cuenta corriente | MXN    | 00000354901      | 15618000003549015 |
| Cuenta corriente | USD    | 00000354902      | 15618000003549028 |
| Cuenta corriente | EUR    | 00000354903      | 15618000003549031 |
| Cuenta corriente | MXN    | 00000354904      | 15618000003549044 |
| Cuenta corriente | MXN    | 00000354905      | 15618000003549057 |
| Cuenta corriente | MXN    | 00000354906      | 15618000003549060 |
| Cuenta corriente | USD    | 00000354907      | 15618000003549073 |
| Cuenta corriente | USD    | 00000354908      | 15618000003549086 |
| Cuenta corriente | USD    | 00000354909      | 15618000003549099 |

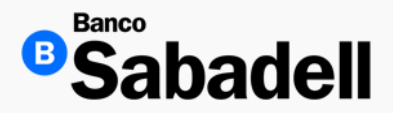

6. Cuenta Clabe

Para descargar esta información en formato PDF, sigue estos pasos:

- Accede a la sección Cuentas desde el menú principal.
- Selecciona la cuenta de tu interés.
- Haz clic en el botón "Descargar" ubicado en la parte superior derecha de la pantalla.
- El archivo PDF se generará automáticamente y se guardará en tu equipo.

| leportes de Cuentas CLABE |        |                  | Descargar 🛓       |
|---------------------------|--------|------------------|-------------------|
| Nombre de cuenta          | Moneda | Número de cuenta | Cuenta CLABE      |
| Cuenta corriente          | MXN    | 00000354901      | 15618000003549015 |
| Cuenta corriente          | USD    | 00000354902      | 15618000003549028 |
| Cuenta corriente          | EUR    | 00000354903      | 15618000003549031 |
| Cuenta corriente          | MXN    | 00000354904      | 15618000003549044 |
| Cuenta corriente          | MXN    | 00000354905      | 15618000003549057 |
| Cuenta corriente          | MXN    | 00000354906      | 15618000003549060 |
| Cuenta corriente          | USD    | 00000354907      | 15618000003549073 |
| Cuenta corriente          | USD    | 00000354908      | 15618000003549086 |
| Cuenta corriente          | USD    | 00000354909      | 15618000003549099 |

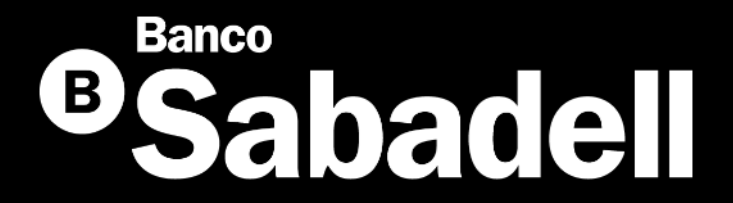

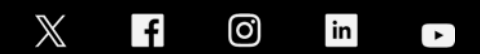

@BancoSabadellMX – www.bancosabadell.mx